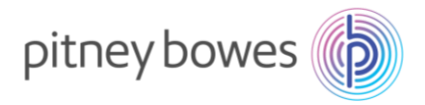

Vol.210807V1

## K700型郵便料金計器

# 郵便料金表ダウンロードマニュアル

### (国際郵便料金改定 2021/10/1 適用)

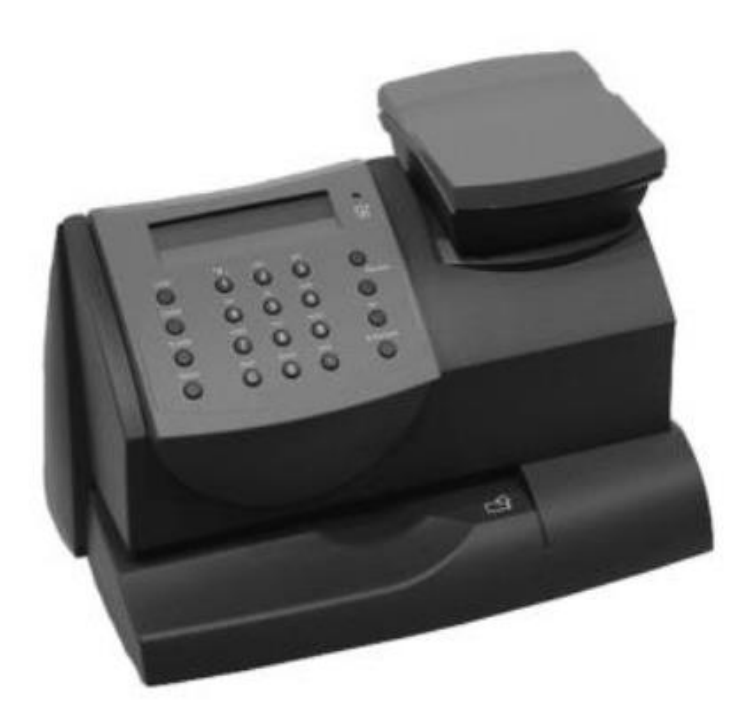

K700

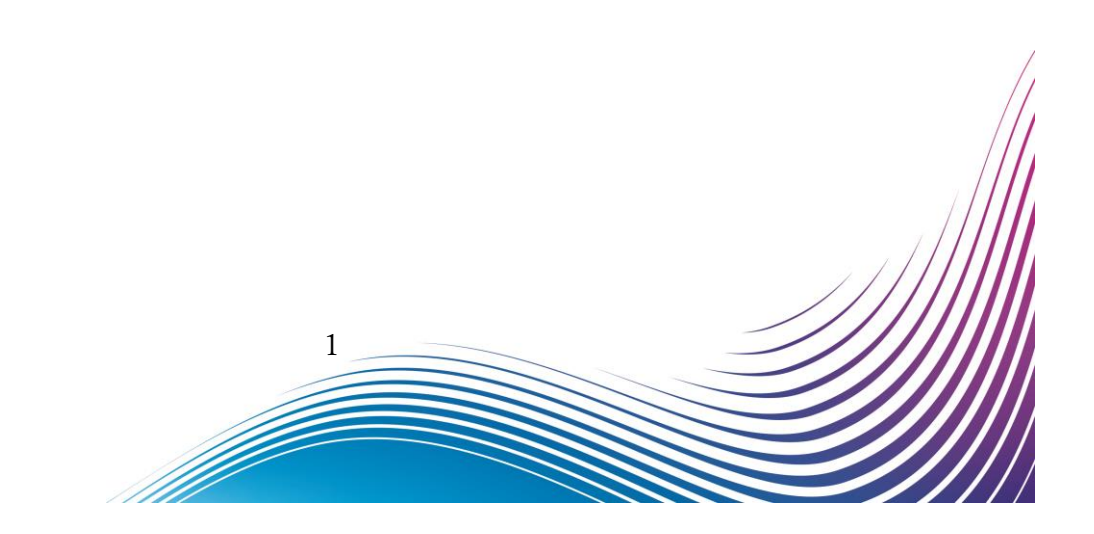

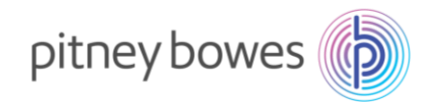

### はじめに

本マニュアルは、K700型郵便料金計器の郵便料金表のダウンロード手順を記載したマニュアルです。

新料金表をダウンロードするには、事前にご購入が必要です。

保守契約加入のお客様、ピツニーボウズとのリースまたはレンタル契約のお客様、郵便料金計器をご購入後 2021 年 10 月 1 日時点で 6 カ月以内のお客様は無償で新料金表をご提供しております。

2021 年 9 月 30 日までの間にダウンロードを行っていただくと、2021 年 10 月 1 日から自動で新郵便料金表 に適用されます。 2021 年 10 月 1 日以降にダウンロードした場合には、その日から適用されます。

#### くご注意>

新郵便料金表をダウンロード後、郵便料金計器の日付を2021年10月1日以降に日付更新(オプションメニ ュー/「インジヒヅケヲヘンコウシマスカ?」)した場合、以前の料金表に戻せなくなりますのでご注意くだ さい。

### 内容

| Section1. | 操作ボタン説明         | .3 |
|-----------|-----------------|----|
|           |                 |    |
| Section2. | 回線接続方法(電話線/LAN) | .4 |
| Section3. | 郵便料金表ダウンロード     | .5 |

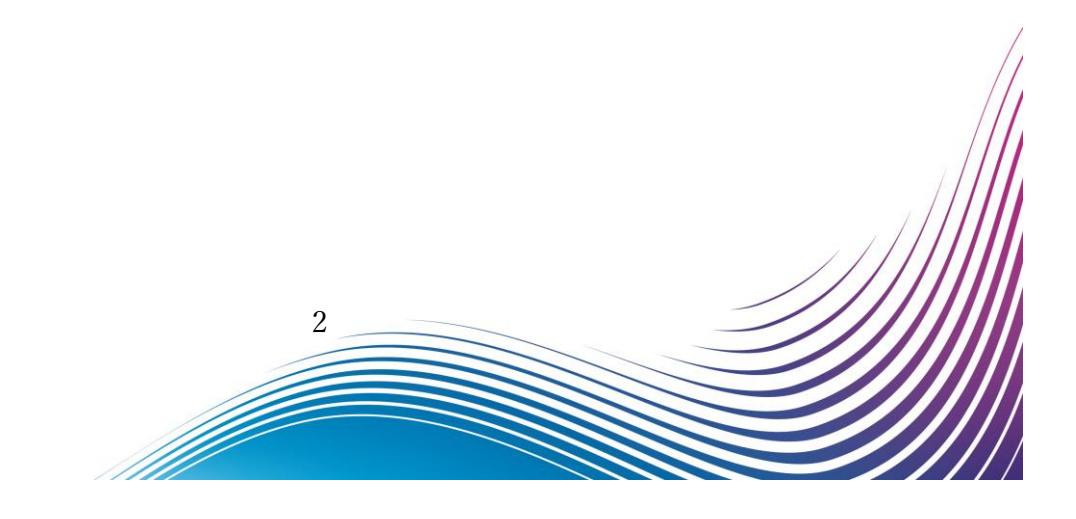

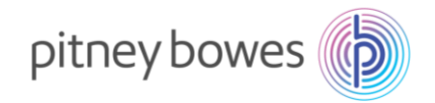

# Section1. 操作ボタン説明

① メニューキー

③ はい/エンターキー

② 上ヘ/下ヘキー

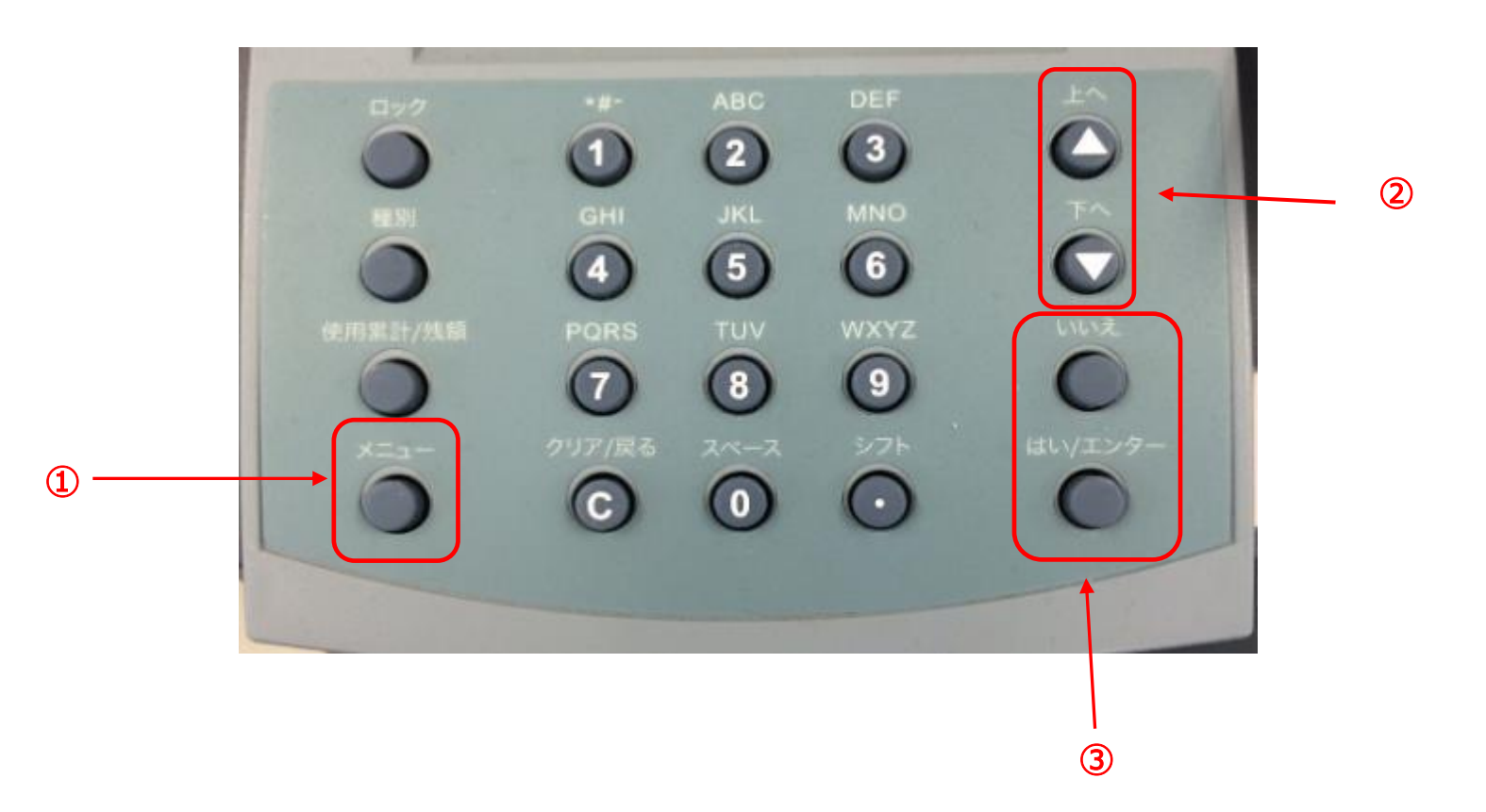

ダウンロード手順の途中に画面操作が分からなくなった場合は、

「©」(クリア/戻る)キーを3回押していただくと、最初の画面に戻ることができます。

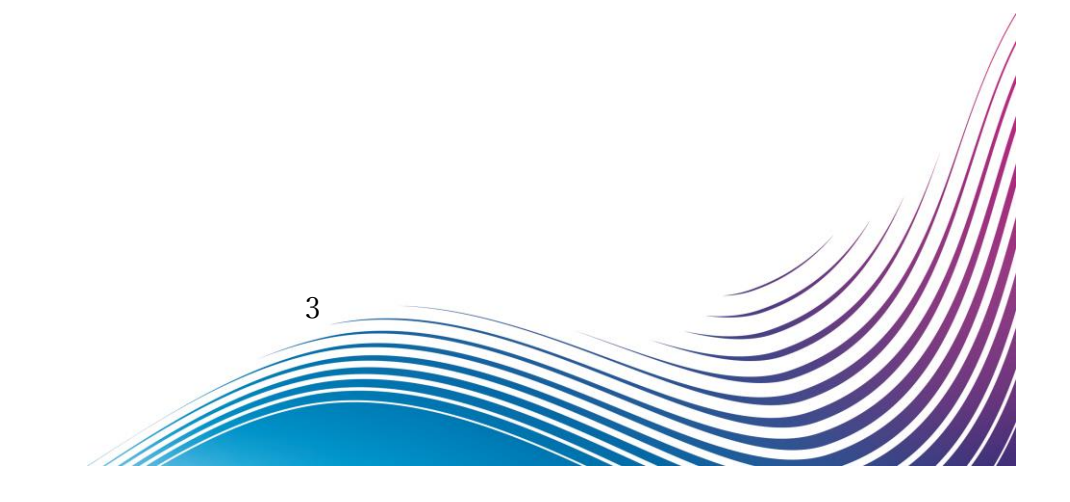

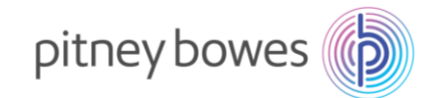

# Section2. 回線接続方法(電話線/LAN)

郵便料金表をダウンロードするには PB サーバーに接続できる状態にする必要があります。

### ◆ 電話線

- 1. 電源ケーブルを抜き、電源を切ります。
- 2. モジュラージャックに電話線を挿します。
- 3. 電源ケーブルを挿し、電源を入れます。

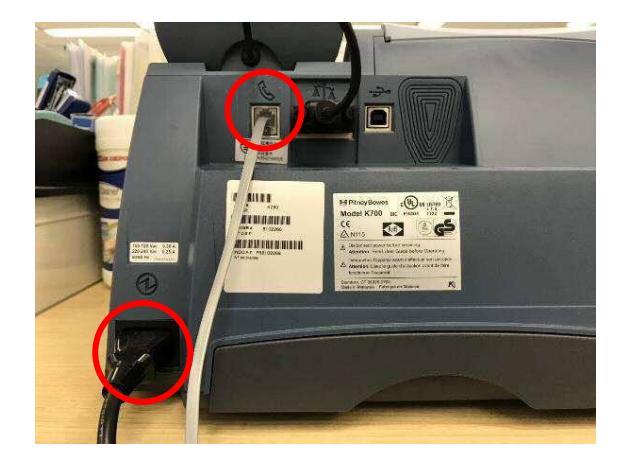

- ◆ LAN (Smart Link)
- 1. 電源ケーブルを抜き、電源を切ります。
- Smart Link に LAN ケーブルを接続します。(有線接続)
  ※無線接続の場合は不要です
- 3. AC アダプターを挿し、電源を入れます。
- USB ケーブルを Smart Link と郵便料金計器の
  USB ポートに接続します。
- 5. 電源ケーブルを挿し、電源を入れます。

   ・・・・のランプが緑色で常時点灯、

   が緑の点滅の状態が正常です

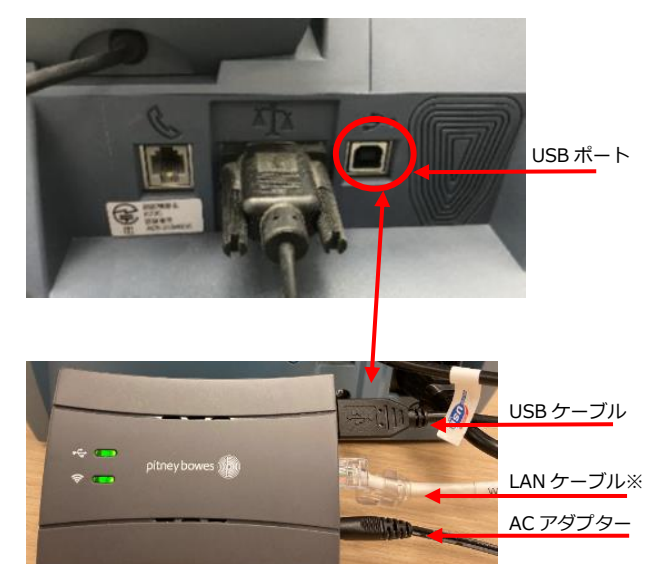

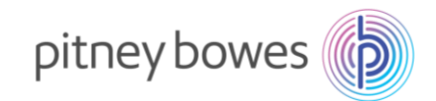

# Section3. 郵便料金表ダウンロード

1-1. 計器の操作パネルの「メニュー」キーを押します。

1-2. 「上へ、下へ」キーで「ピツニーボウズニセツゾクシマスカ?」を表示し、「はい/エンター」キーを 押します。 画面は以下の通り推移します。

?תקבור יועשי 1 2 3 MNO 6 WXYZ JKL 4 9 8  $\bigcirc$ C

ディスプレイ表示

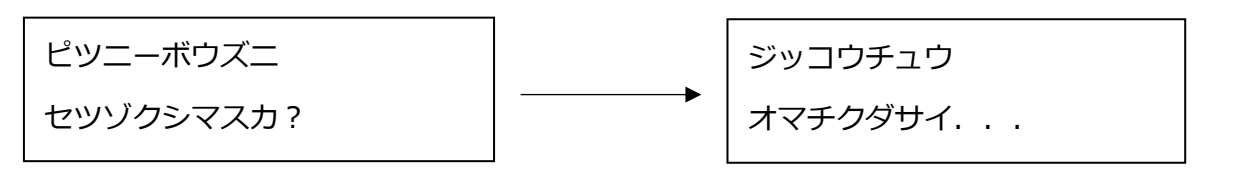

5

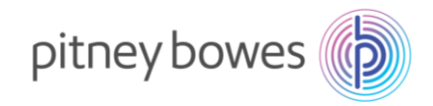

2. システムのアップデートが自動的に開始されます。画面は以下の通り、推移します。

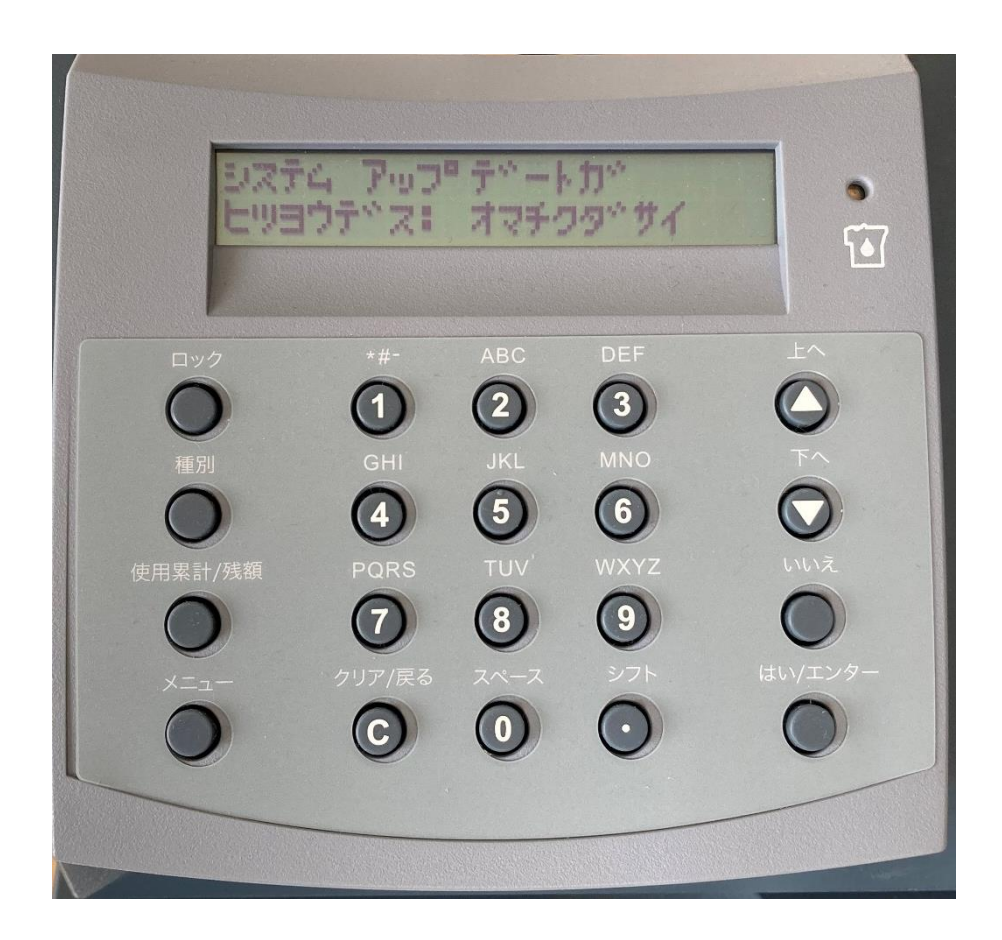

ディスプレイ表示

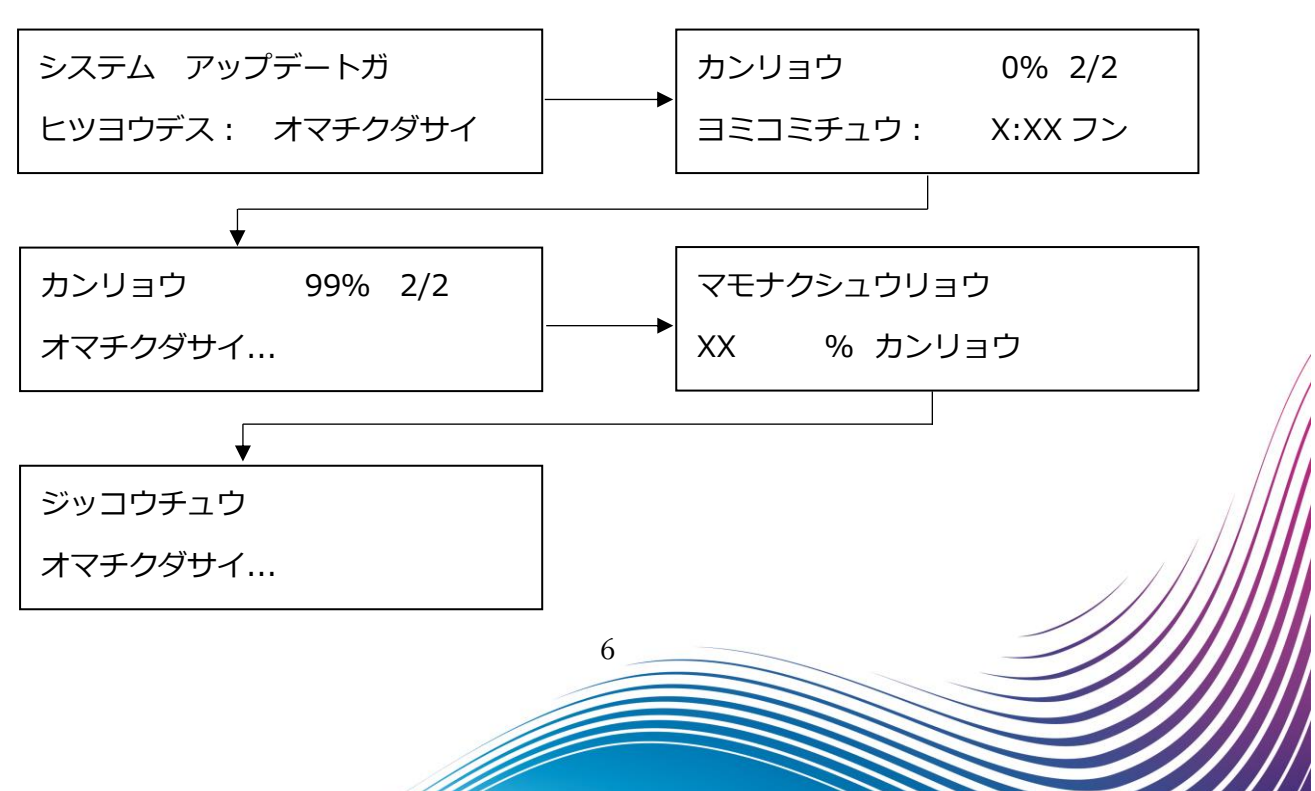

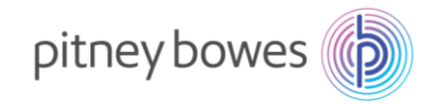

料金表データのインストールを行います。「はい/エンター」キーを押します。
 画面は以下の通り推移します。

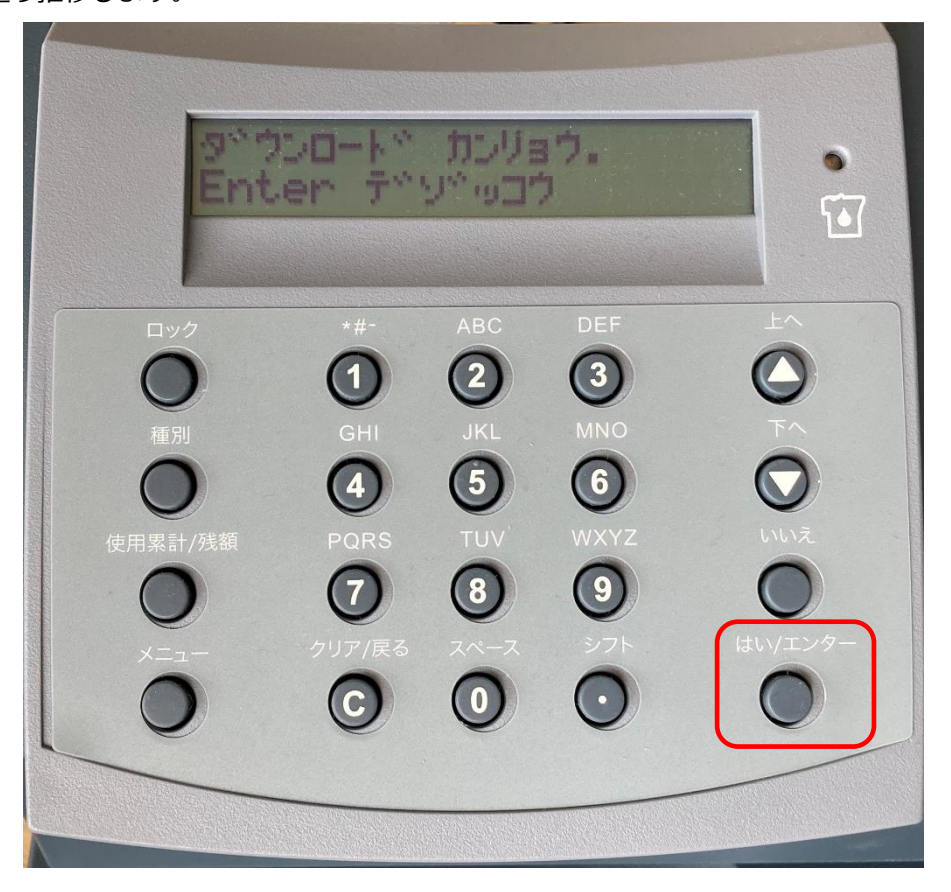

ディスプレイ表示

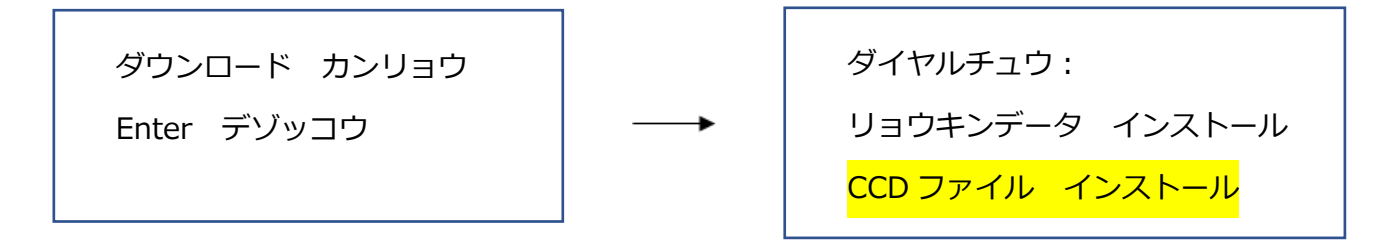

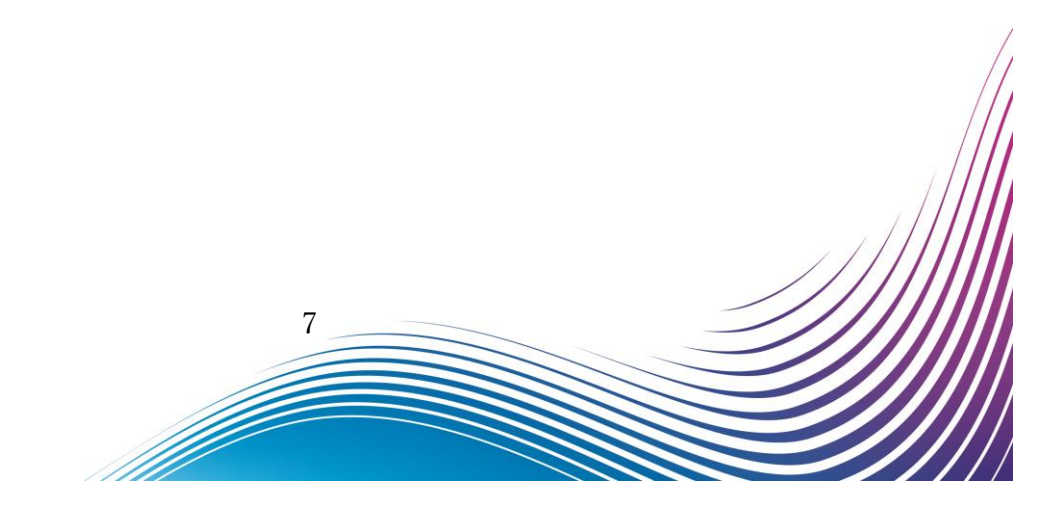

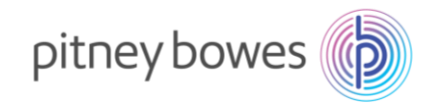

 ダウンロードおよびインストールが完了すると、「ダウンロード レポート ヲ インサツシマスカ?」が 表示されますので、「はい/エンター」キーを押してください。

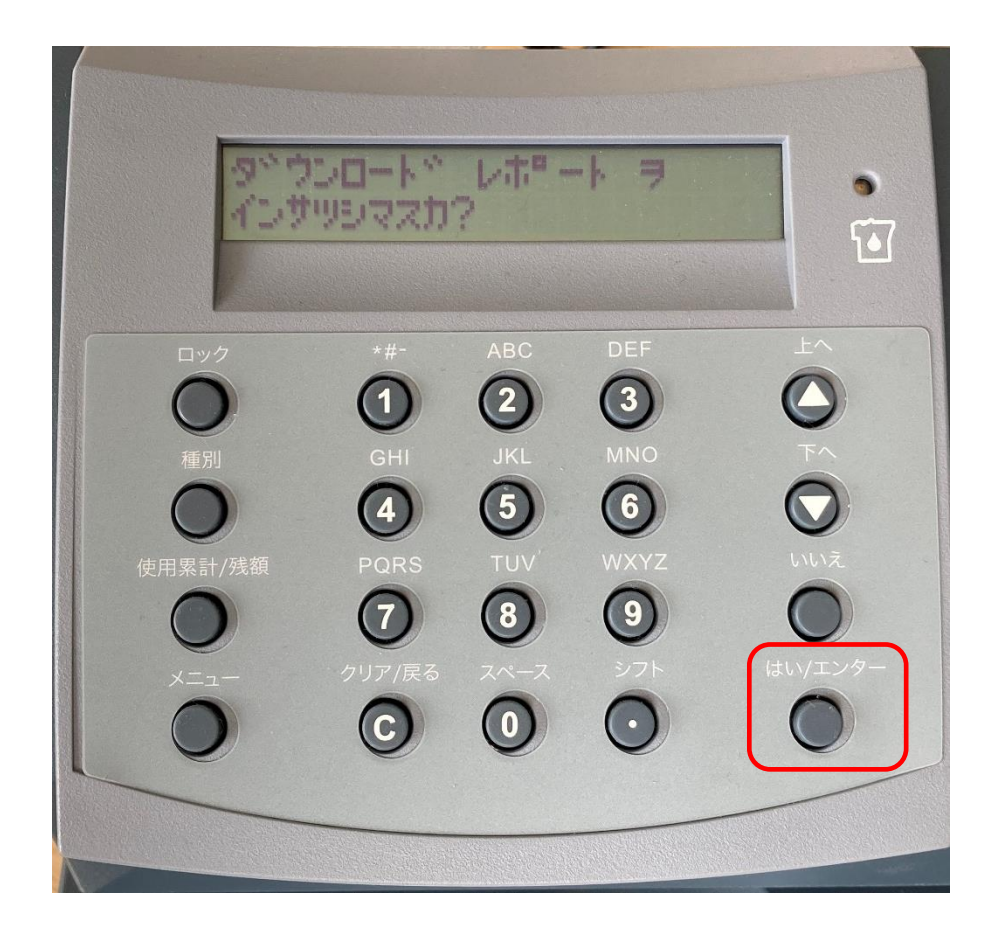

ディスプレイ表示

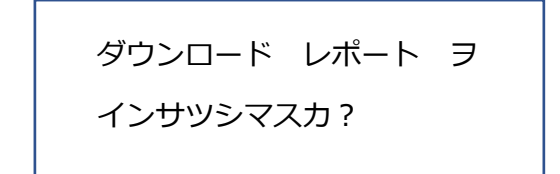

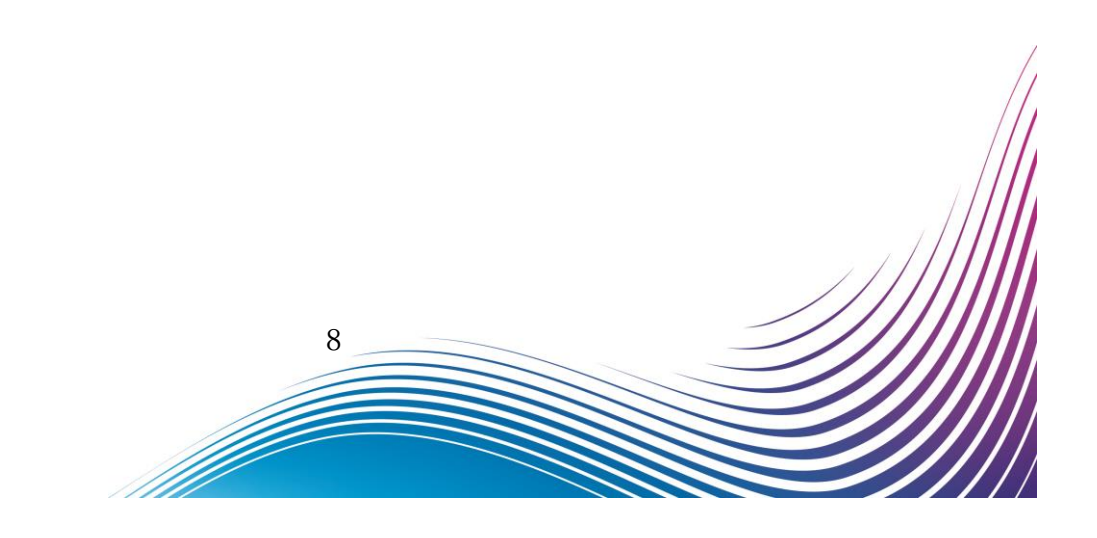

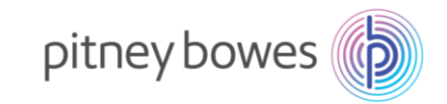

5-1. 封筒またはプリントラベルをプリンターデッキに挿入してください。

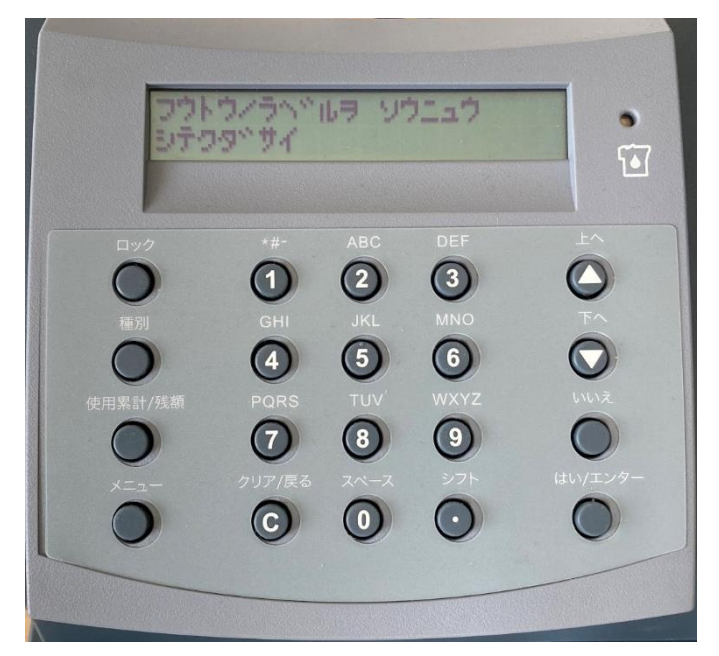

ディスプレイ表示

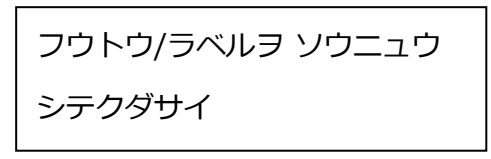

5-2. 封筒またはプリントラベルにレポートを印字します。

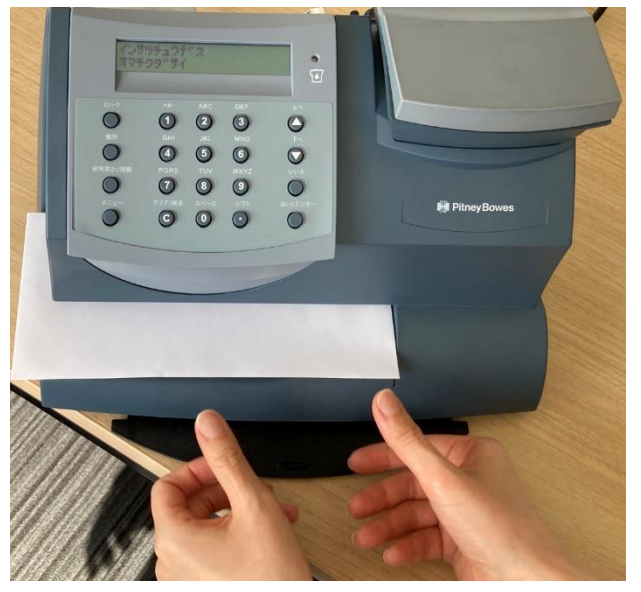

ディスプレイ表示

| インサツチュウデス |
|-----------|
| オマチクダサイ   |
| 9         |

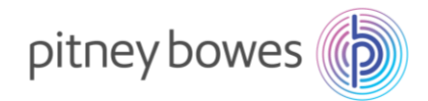

6. 印字されたレポートに記載のバージョンが「C.H2」になっている事を確認してください。

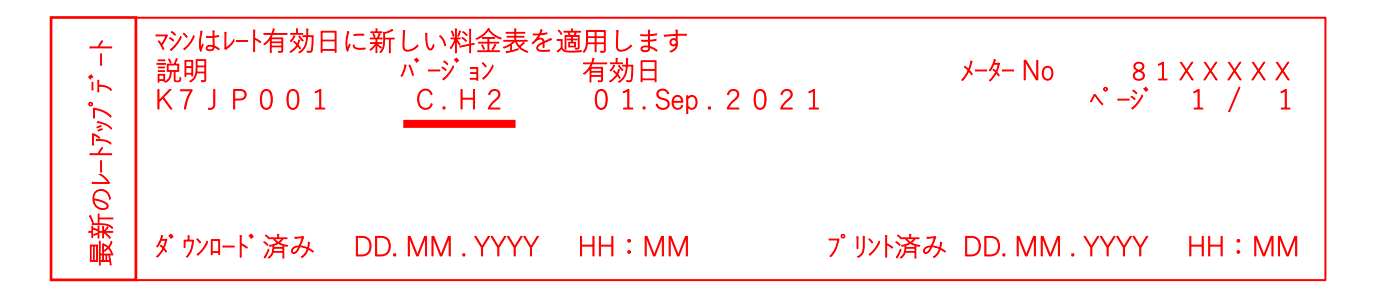

7. 正常にダウンロードが完了すると、下記の画面が表示されます。

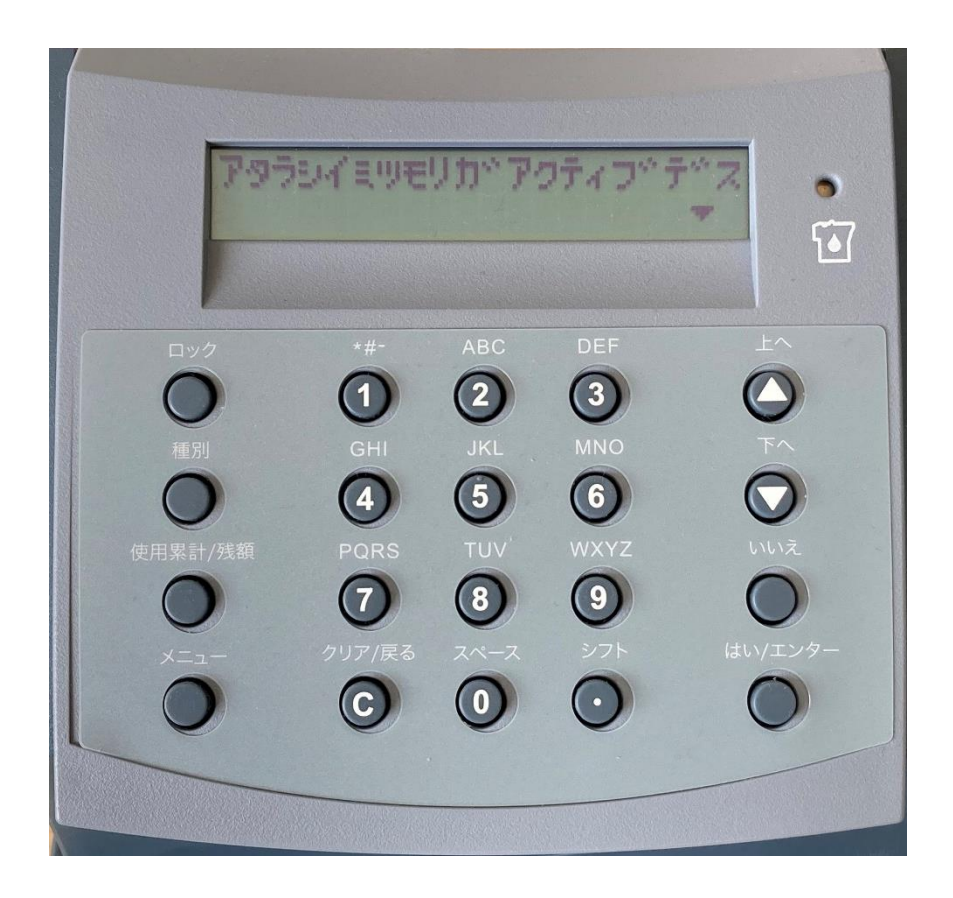

ディスプレイ表示

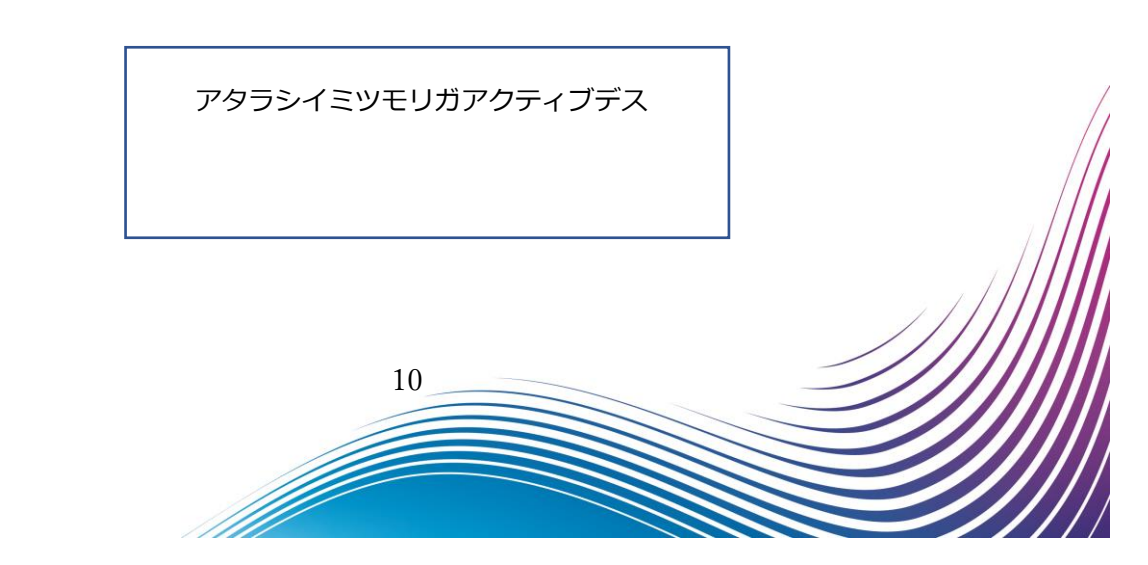

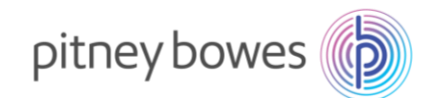

プリセット機能を使用している場合には、下記の画面が表示されます。「いいえ」を押して、ホーム画面に戻れば終了です。

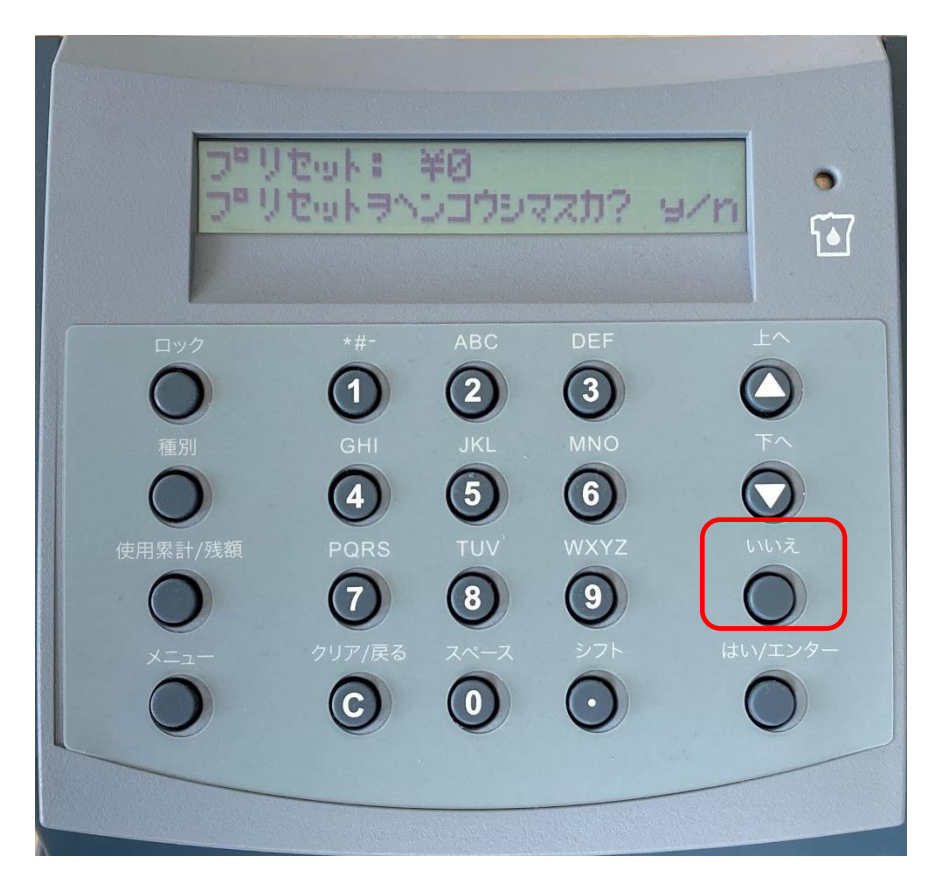

ディスプレイ表示

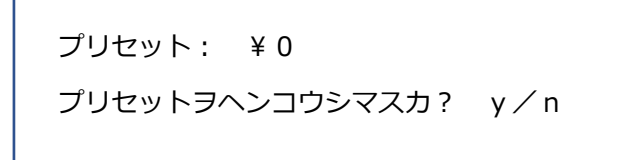

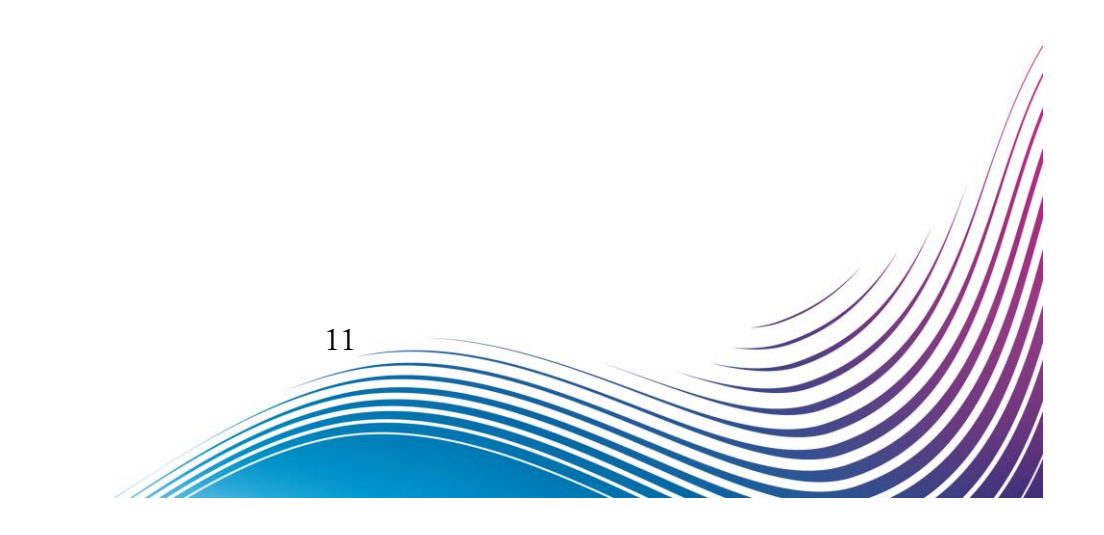

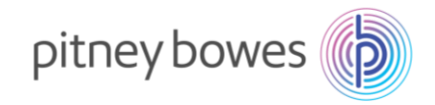

9. 郵便処理を行う前に、印影の郵便局名がご登録郵便局となっているかを必ずご確認下さい。

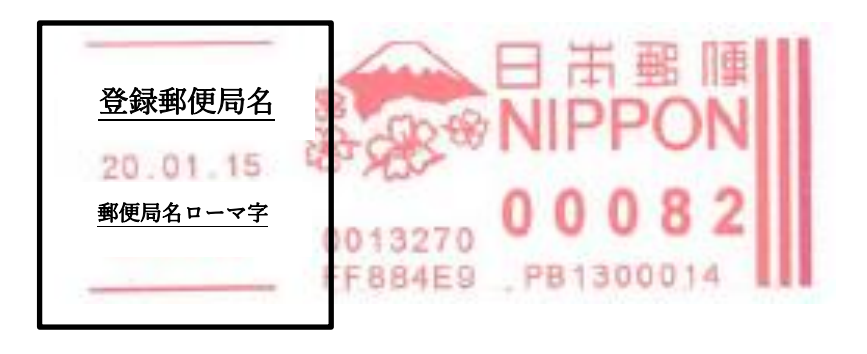

登録郵便局表示が異なる場合、弊社データセンター(03-5657-1204)へご連絡ください。

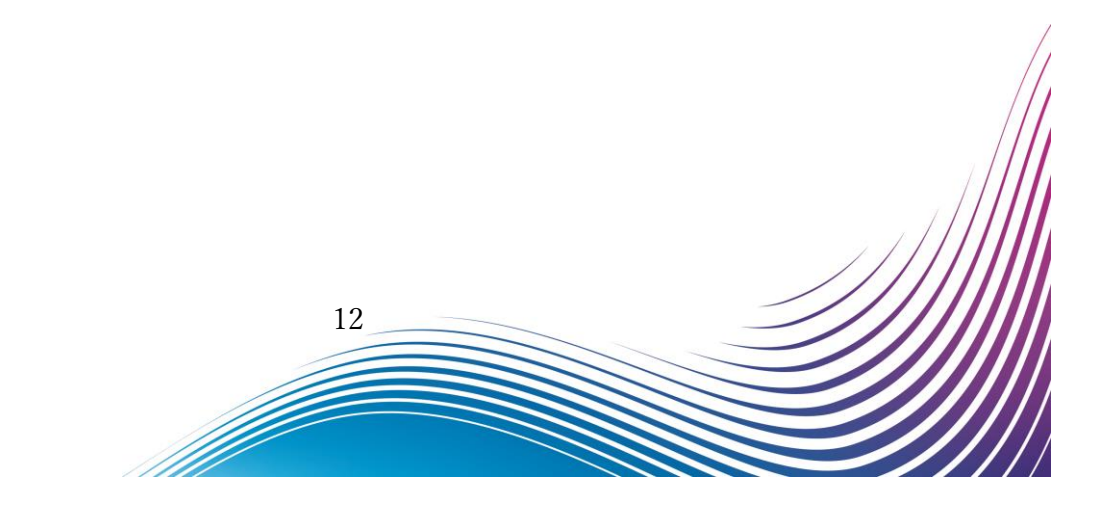